## 💶 zoomマニュアル アプリのインストール

android版

- Android OS (スマートフォン、タブレット)は、PC(Windows、Mac)のように、ブラウザでの利用はできません。
- Play ストアより、アプリをダウンロード、インストールします。(類似品にご注意ください)
- 1. 「Play ストア」を開きます
- 2. 「zoom」を検索して、【Zoom One Platform to Connect】を「インストール」します
- 3. 「Zoom」が加わったことを確認してください

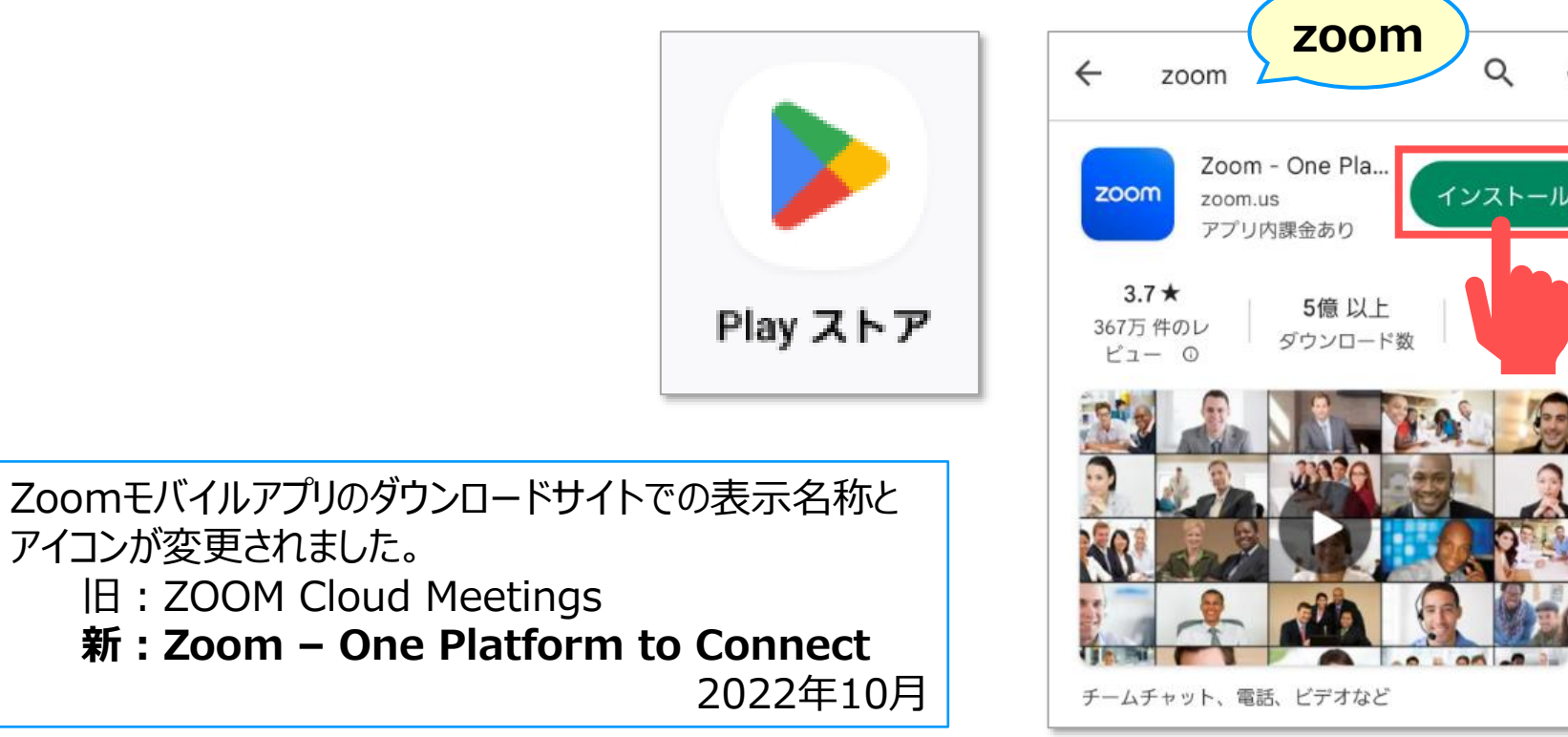

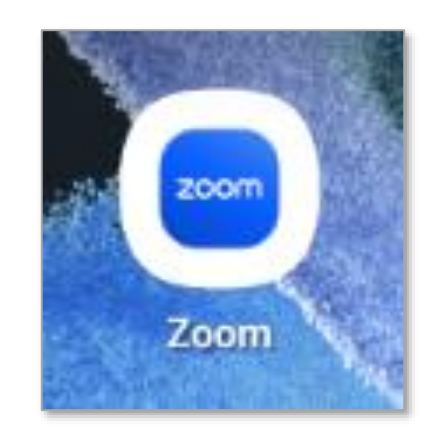

0